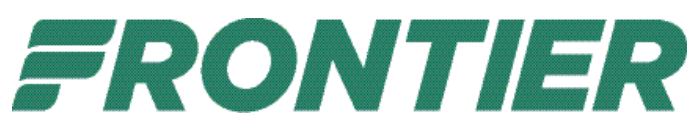

## **Online Password Reset Tool Procedure**

- Navigate to <a href="https://passwordreset.microsoftonline.com">https://passwordreset.microsoftonline.com</a>
- Fill in your Frontier email address and challenge phrase, click the "NEXT" button.

## Microsoft

| Get back into yo | our account |
|------------------|-------------|
|------------------|-------------|

Who are you?

| To recover yo | ur account, begin by entering your email or username and the characters in the picture or audio below. |
|---------------|----------------------------------------------------------------------------------------------------|
| Email or User | name: *                                                                                                |
| Example: use  | r@contoso.onmicrosoft.com or user@contoso.com                                                          |
| Enter the cha | racters in the picture or the words in the audio. *                                                    |
| Next          | Cancel                                                                                                 |

• On the next screen, choose "I forgot my password" or "I know my password, but still can't sign in"

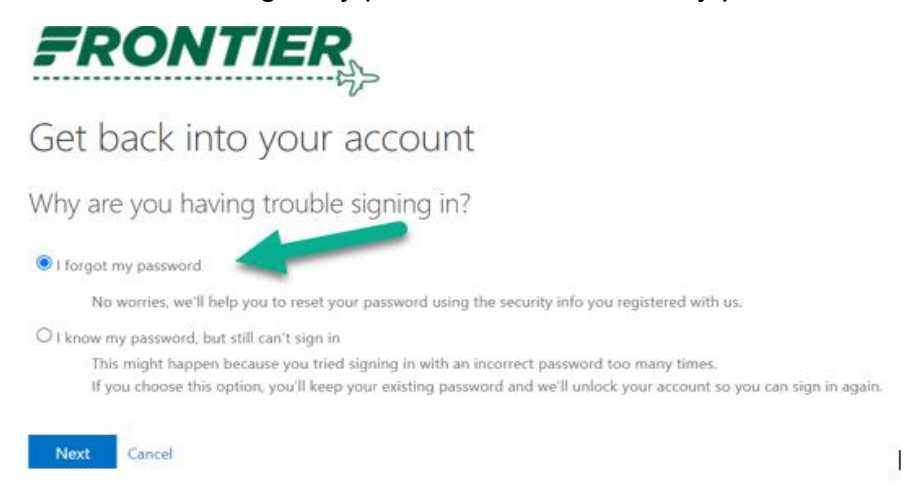

• Choose the form of verification you wish to use:

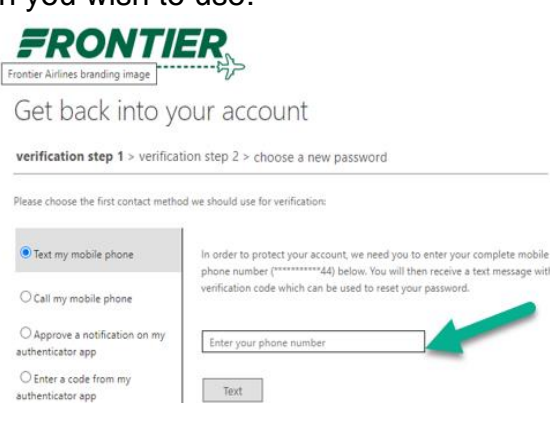

## • Enter verification code

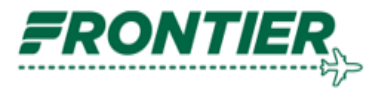

## Get back into your account

verification step 1 > verification step 2 > choose a new password

Please choose the first contact method we should use for verification:

| • Text my mobile phone                           | We've sent you a text message containing a verification code to your phone. |
|--------------------------------------------------|-----------------------------------------------------------------------------|
| ○ Call my mobile phone                           | Enter your verification code                                                |
| O Approve a notification on my authenticator app | Next Try again Contact your administrator                                   |
| O Enter a code from my authenticator app         |                                                                             |

| AREA               | ACTIVE DIRECTORY (STANDARD)                |                                                                                                    |                                                                                                    |  |
|--------------------|--------------------------------------------|----------------------------------------------------------------------------------------------------|----------------------------------------------------------------------------------------------------|--|
|                    | Parameter                                  | Prior (Old Policy)                                                                                          | New (As of 2/13/24)                                                                                         |  |
|                    | Password History<br>(remembered passwords) | 5                                                                                                    | 5                                                                                                    |  |
|                    | Maximum password age<br>(days)             | 90                                                                                                    | 90                                                                                                    |  |
|                    | Minimum password length<br>(characters)    | 8                                                                                                    | 12                                                                                                    |  |
| Password<br>Policy | Password complexity<br>requirements        | 3 of the following:<br>- 1 uppercase letter<br>- 1 lowercase letter<br>- 1 numeric<br>- 1 special character | 3 of the following:<br>- 1 uppercase letter<br>- 1 lowercase letter<br>- 1 numeric<br>- 1 special character |  |
|                    | Password masking                           | Enabled                                                                                                    | Enabled                                                                                                    |  |